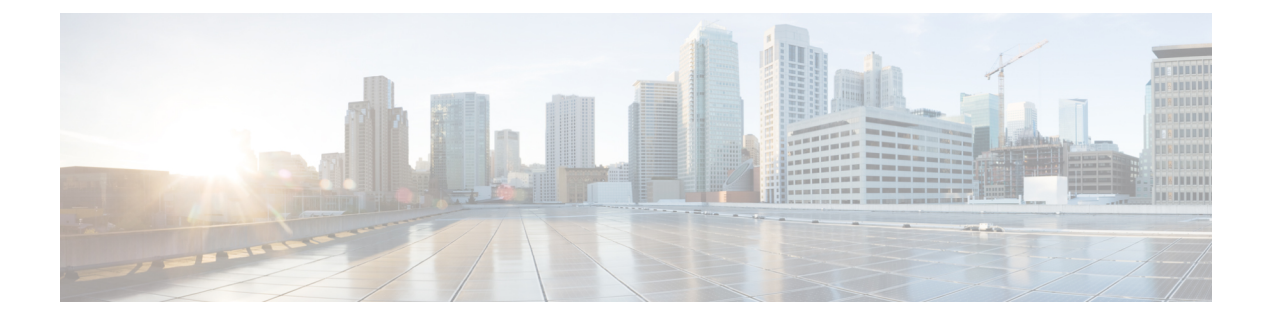

# Switch as a Gateway

- Switch as a Gateway, on page 1
- Configuring a Switch as a Wired Gateway, on page 1
- Uninstall, or Upgrade a Wired Application on a Switch, on page 4

## Switch as a Gateway

You can configure the following switches as a wired gateway:

- Cisco Catalyst 9300 Series Switches
- Cisco Catalyst 9400 Series Switches

## **Configuring a Switch as a Wired Gateway**

- **Step 1** In the IoT Service dashboard, choose **IoT Gateways > Wired Gateways**.
- Step 2 Click Add New Gateways.

#### Figure 1: Adding a New Gateway

| ■ Cisco DNA Spaces                                                        |                                                                                                    | <br>0 | Θ |
|---------------------------------------------------------------------------|----------------------------------------------------------------------------------------------------|-------|---|
| IoT Services ()<br>IoT Gateways<br>Device Management<br>Device Monitoring | Advanced BLE Gateway     Base BLE Gateway                                                                                                    |       |   |
|                                                                           | Deploy DNA Spaces Gateway to your Cisco Access Points           Catalyst 9800 WLC with software version 17.3.1 or above is required. Requires DNAS connector.           Currently older WLC(AIROS), eWC, and Meraki are not supported.           You need to have APs with bluetooth capabilities, all new WIFI 6 APs 91XX series, 4800 are supported.           such as 1815, 2800, 3800 support limited gateway functionality, and may require adding a Cisco bluetooth dongle. |       |   |
| Wired Gateway Stats                                                       |                                                                                                    |       |   |
| ✗ 0/0<br>Wired Gateways Deployed                                          | بن 0<br>All Switches                                                                                                    |       |   |
| Wired Gateway                                                             |                                                                                                    |       |   |
| Deploy DNA Spaces Gateway to yo                                           | ur Cisco Catalyst Switch Add Wirad Gateway(s)                                                                                                    | •     | 0 |

**Step 3** In the **Deploy Wired Gateways** window that is displayed, select the switch you want to deploy as a wired gateway. (IoT Service configures a compatible switch as a wired gateway.)

### Figure 2: Deploy Wired Gateways

| Deplo    | y Wired Gateways                               |              |  |
|----------|------------------------------------------------|--------------|--|
|          | 1 Choose Swite                                 | ches         |  |
| Choose 1 | the Switches that you want to deploy the Wired | l Gateway    |  |
|          | Switch Name 🔺                                  | IP Address   |  |
|          | catalyst-9300-qa-1                             | 10.22.243.73 |  |
|          |                                                |              |  |

A switch that is enabled as a wired gateway, can scan for wired sensors using an installedIoX Application .

**Step 4** You can review the requested changes and click **Deploy**.

#### Figure 3: Review Changes

| Deploy Wired Gat | teways                                                                                                    | ×      |
|------------------|----------------------------------------------------------------------------------------------------|--------|
|                  | Choose Switches 2 Review                                                                                                    |        |
|                  | DEPLOYMENT SUMMARY                                                                                                    |        |
|                  | Following actions will be initiated on the selected Switches. Review your details before deploying the gateway(s) on the selected switches. |        |
|                  | Wired Gateways                                                                                                    |        |
|                  | 1 Switches                                                                                                    |        |
|                  | - Deploy Wired gateway app                                                                                                    |        |
|                  |                                                                                                    |        |
|                  |                                                                                                    |        |
|                  |                                                                                                    |        |
|                  | Ciose Previous                                                                                                    | Deploy |

After the switch receives the change requests, the switch is queued to be deployed as a wired gateway. You can observe the progress on the displayed deployment status window.

### Figure 4: Deployment Status

|                                                |                                                                                            |                          |                    | ×             |
|------------------------------------------------|--------------------------------------------------------------------------------------------|--------------------------|--------------------|---------------|
| Deployment Status                              | i                                                                                          |                          |                    |               |
| O/Ocompleted                                   |                                                                                            | O 🗸<br>Deployed          | 1 😕<br>In Progress | ) ×<br>Failed |
|                                                |                                                                                            | As of: Jun 2, 2021 12:30 | PM 📿 Refresh (     | 1 Export      |
|                                                |                                                                                            |                          | ΞQFind             |               |
| Deployed At                                    | OS Version                                                                                 |                          | Deployment Status  | Reisor        |
| Jun 2nd, 2021 12:30:00 PM<br>a few seconds ago | Cisco IOS Software [Amsterdam], Catalyst L3 Switch Software (CAT9K_JOSXE), Version 17.3.3, | RELEASE SOFTWARE (fc7)   | IN PROGRESS        |               |
| n 1 Records                                    |                                                                                            | Show Records:            | 10 💌 1 - 1 <       | 0 >           |
|                                                |                                                                                            |                          |                    |               |
|                                                |                                                                                            |                          |                    |               |

You can also check the status of the deployment by clicking the **Wired Gateways** tab and then clicking **Deployment Status** button at the top-right corner.

#### Figure 5: Deployment Status

| = | Cisco                                                 | DNA Spaces                         |                    |        |              |                          |                     |                                           | 0                                               | 0    |
|---|-------------------------------------------------------|------------------------------------|--------------------|--------|--------------|--------------------------|---------------------|-------------------------------------------|-------------------------------------------------|------|
|   | Home                                                  | AP Gateway                         | Wired Gateway      |        |              |                          |                     |                                           |                                                 |      |
|   | Stats                                                 |                                    |                    |        |              |                          |                     |                                           | Deployment State                                | JS   |
|   | ×                                                     | wired Gateways dep                 | loyed              |        |              | <b>1</b> All Sw          | vitches             |                                           |                                                 |      |
|   | Wired G                                               | ateways (1) 🛛 🗚                    | II Switches (1)    |        |              |                          |                     |                                           |                                                 |      |
|   | 7 Filters                                             | Actions 🗸 Bulk                     | Request History    |        |              |                          | As of: Sep 20, 2021 | 1:47 PM 🥂 Refresh 👌 E                     | xport  😝 Add New Gatew                          | vays |
|   | 0                                                     | Mac Address                        | Name 🔺             | Status | IP Address   | IOx App Name             | IOx App Version     | IOx Last Heard                            | Last Seen                                       | :    |
|   |                                                       | f8:a7:3a:bb:22:80                  | catalyst-9300-qa-1 | UP     | 10.22.243.73 | cisco_dnas_wired_iox_app | 1.0.25              | Aug 28th, 2021 07:18:15 AM<br>23 days ago | Sep 20th, 2021 01:47:04 PM<br>a few seconds ago |      |
|   | IOT Ser<br>oT Gateway:<br>Device Mana<br>Device Monif | vices ()<br>s<br>sgement<br>toring |                    |        |              |                          |                     |                                           |                                                 |      |

Figure 6: Deployment Status: Summarized view

| 31       | Deploymen   | t Status |
|----------|-------------|----------|
| â 10,    | /10         |          |
| 10 🕑     | 0 😔         | 0 🗵      |
| Deployed | In Progress | Failed   |
| View     | Detailed St | atus     |

## Uninstall, or Upgrade a Wired Application on a Switch

You can uninstall, or upgrade wired applications on wired gateways. The Cisco Spaces Wired app is one such application.

### Before you begin

Ensure that you have configured a switch as an wired gateway.

**Step 1** In the Cisco Spaces dashboard, choose **IoT Gateways > Wired Gateways** and click **All Switches.** 

L

| riguic 7. Onistanning of Opyrauning an IOA Apprication |
|--------------------------------------------------------|
|--------------------------------------------------------|

| - | E Cisco DNA Spaces                                                                                                    |                                                                                                    | III 🛛 🖯              |
|---|----------------------------------------------------------------------------------------------------|----------------------------------------------------------------------------------------------------|----------------------|
|   |                                                                                                    |                                                                                                    | IoT Services Help    |
|   | Home AP Gateway Wired Gateway                                                                                                    |                                                                                                    |                      |
|   | Stats                                                                                                    |                                                                                                    | Deployment Status    |
|   | <b>№ 1/1</b><br>Wired Gateways deployed                                                                                                    | 🖋 1<br>All Switches                                                                                                    |                      |
|   | Wired Gateways (1) All Switches (1)                                                                                                    |                                                                                                    |                      |
|   | $\widetilde{Y}$ Filters Actions $\checkmark$ Bulk Request History                                                                                                | As of: Jun 4, 2021 10:27 AM 📀 Refresh 🖞 Expo                                                                                        | t 🕒 Add New Gateways |
|   | Mac Address         Status         IOx App Name         IOx App Version           18:a7:3a:bb:22:80         I/O         cisco_dnas_wired_lox_stpp         1.0.16 | IOx Last Heard Last Seen Mode Product ID Serial Number Jun 4th, 2021 10:25:47 AM Jun 4th, 2021 10:26:42 AM - C9300-24U FJIC2511122E | SW Version           |
|   | 1 Records                                                                                                    | Show Records: 50                                                                                                    | I-1 < ∅ >            |
|   | loT Services 🕜                                                                                                    |                                                                                                    |                      |
|   | IoT Gateways                                                                                                    |                                                                                                    |                      |
|   | Device Management                                                                                                    |                                                                                                    |                      |
|   | Device Monitoring                                                                                                    |                                                                                                    |                      |

Step 2Click the MAC address of the switch to open the Wired Switch window containing the details.Figure 8: Unistalling or Upgrading an IoX Application

| ≡ Cisc | o DNA Spaces         |                     |                                         |                                       |                               |                  |                          | 0     | Θ       |
|--------|----------------------|---------------------|-----------------------------------------|---------------------------------------|-------------------------------|------------------|--------------------------|-------|---------|
|        |                      | Click to<br>details | o open<br>s of a                        | Wired Device                          | - 68:27:19:3b:cd:4a           |                  |                          |       | *       |
| Hom    | e Devices Groups     | wired c             | device                                  |                                       |                               | As of: J         | un 2nd, 2021 02:35:44 PM | 0     | Refresh |
|        | 2005-17-6827193bcd4a | 68:27:19:30.00.40   | 6 days ago                              | <ul> <li>Wired Device</li> </ul>      | Information                   |                  |                          |       |         |
|        | 2002-17-6827193bcd4a | 68:27:19:3b:cd:4a   | May 27th, 2021 06:01:08 /<br>6 days ago |                                       |                               |                  |                          | [] Ed | it      |
|        | 0002-17-6827193bcd4a | 68:27:19:3b:cd:4a   | May 27th, 2021 06:01:18 A<br>6 days ago | Label<br>Device ID                    | -<br>2107-17-6827193bcd4a     | Node Mac Address | 68:27:19:3b:cd:4a        |       |         |
|        | 2104-17-6827193bcd4a | 68:27:19:3bood:4a   | May 27th, 2021 06:01:18 A<br>6 days ago | Last Seen<br>Group                    | 2021-05-27T00:31:18.719Z<br>- | Location<br>Make | -                        |       |         |
|        | 2109-17-6827193bcd4a | 68:27:19:3b:od:4a   | May 27th, 2021 06:01:18 A<br>6 days ago | Туре                                  |                               | Vendor           | -                        |       |         |
|        | 2004-17-6827193bcd4a | 68:27:19:3b:cd:4a   | May 27th, 2021 06:01:18 A<br>6 days ago | <ul> <li>Sensor Inform</li> </ul>     | ation                         |                  |                          |       |         |
|        | 2103-17-6827193bcd4a | 68:27:19:3b:cd:4a   | May 27th, 2021 06:01:18 A<br>6 days ago | humidity ()                           |                               |                  |                          |       |         |
|        | 2106-17-6827193bcd4a | 68:27:19:3b:cd:4a   | May 27th, 2021 06:01:18 A<br>6 days ago |                                       | c                             | %RH              |                          |       |         |
|        | 0001-17-6827193bcd4a | 68:27:19:3b:od:4a   | May 27th, 2021 06:01:18 A<br>6 days ago | Updated at: May 27th, 20<br>6 days ag | i21.08:01:14 AM<br>I0         |                  |                          |       |         |
|        | 2107-17-6827193bcd4a | 68:27:19:3b:od:4a   | May 27th, 2021 06:01:18 A<br>6 days ago |                                       |                               |                  |                          |       |         |
|        | 2108-17-6827103bcd4a | 69-27-10-2h-od-4a   | May 27th, 2021 06:01:18 A               |                                       |                               |                  |                          |       |         |

**Step 3** In the **App Management** section, you can see the applications available for installation, uninsallation, or upgrade. Do one of the following:

- To uninstall, click the uninstall icon near the Cisco Spaces Wired app.
- To upgrade, check if a version is available for upgrade near the Cisco Spaces Wired app and click it.
- To upload tech support files to the connector, click the gear icon.

| Figure 9: Unistalling or | Upgrading an ( | Cisco Spaces | Wired app |
|--------------------------|----------------|--------------|-----------|
|--------------------------|----------------|--------------|-----------|

| V | Vired Switch                                                             | - catalyst-9300-                                                                               | qa-1            |                                                                                                    | $\times$ |
|---|--------------------------------------------------------------------------|------------------------------------------------------------------------------------------------|-----------------|----------------------------------------------------------------------------------------------------|----------|
|   |                                                                          |                                                                                                | As of: Sep 20th | n, 2021 01:56:43 PM 🛛 📿 Refre                                                                                                    | ×        |
| ~ | Wired Gatewa                                                             | y Information                                                                                  |                 |                                                                                                    |          |
|   | Mac Address                                                              | f8:a7:3a:bb:22:80                                                                              | Name            | catalyst-9300-qa-1                                                                                                    |          |
|   | Status                                                                   | O UP                                                                                           | IP Address      | 10.22.243.73                                                                                                    | $\times$ |
|   | IOx App Name                                                             | cisco_dnas_wired_iox_app                                                                       | IOx App Version | 1.0.25                                                                                                    |          |
|   | IOx Last Heard                                                           | Aug 28th, 2021 07:18:15<br>AM<br>23 days ago                                                   | Last Seen       | Sep 20th, 2021 01:47:04<br>PM<br>10 minutes ago                                                                                  |          |
|   | Mode                                                                     | -                                                                                              | Product ID      | C9300-24U                                                                                                    |          |
|   | Serial Number                                                            | FJC25111E2E                                                                                    | SW Version      | Cisco IOS Software<br>[Amsterdam], Catalyst L3<br>Switch Software<br>(CAT9K_IOSXE), Version<br>17.3.3, RELEASE<br>SOFTWARE (fc7) |          |
|   | Туре                                                                     | CHASSIS                                                                                        |                 |                                                                                                    |          |
| ~ | App Managem<br>Available Apps<br>Cisco I<br>Upgrad<br>Enable<br>within c | DNA Spaces Wired App<br>de to v1.0.26<br>configuration of Wired Gateway<br>compatible switches | Ŧ               |                                                                                                    |          |
| ~ | Request Histo                                                            | ry                                                                                             |                 |                                                                                                    |          |

The switch, which is the wired gateway, receives these change requests for installation. You can observe the progress on the displayed window. You can also check the status of the wired gateway deployment by clicking the **Deployment status** icon at the top-right corner of the dashboard (in the **AP Gateways** window). Here, you can see the deployment status of the wired gateway at a more detailed level. You can see whether the gateway is enabled and whether an app is being installed. Unlike bulk history, you can view the details of an individual wired gateway. If the gateway deployment fails, the reasons are listed here.